# **Dispatch Views**

Last Modified on 03/19/2024 9:49 am EDT

#### **Pathway:** Operations > Dispatch

In Dispatch, a grid view drop down is available and controls what route data is displayed on the screen subject to the date(s) and filters applied. Using different views, users can quickly navigate between data sets to analyze route information. By default, the Standard view is populated when a user first logs in.

| For most                           | views, double-clicking on the                      | e row of a | route will op    | ben the l     | Edit Route        | e Recor           | d popup e  | editor.           |
|------------------------------------|----------------------------------------------------|------------|------------------|---------------|-------------------|-------------------|------------|-------------------|
| DISPATCH                           |                                                    |            |                  |               |                   |                   | OPERATIC   | ONS > DISPATCH    |
| FROM TO<br>10/27/23 10/27/23       | DIVISION<br>CORPUS, DAYTON, HEARNE, HILLSBORO, HOL | JSTON -    | LINE OF BUSINESS | Commercial, I | Document Destr    | uction, Ha        |            | LOAD              |
| Standard                           | Select Route Sheet                                 | - 🖨        |                  |               | Sear              | rch               |            | Q (8)             |
| ROUTE 🕇 TRUCK                      | DRIVER PRE TRIP POST TRIP                          | OPTIMIZED  | SCHEDULED        | SERVICED      | PENDING           | DO NOT<br>SERVICE | EXCEPTIONS | DISPOSAL          |
| - Friday Oct 27, 2023 ( 0 of 66 Co | mpleted)                                           |            |                  |               |                   |                   |            |                   |
|                                    |                                                    |            | 2                | 0             | <u>2 (100%)</u>   | 0                 | 0          | <u>0 (0 tons)</u> |
|                                    |                                                    |            | <u>9</u>         | 0             | <u>9 (100%)</u>   | 0                 | 0          | <u>0 (0 tons)</u> |
|                                    |                                                    |            | <u>2</u>         | 0             | <u>2 (100%)</u>   | 0                 | 0          | <u>0 (0 tons)</u> |
| ALVARO Alvaro                      | Dave Pike                                          |            | <u>7</u>         | 0             | <u>7 (100%)</u>   | 0                 | 0          | <u>0 (0 tons)</u> |
| COR 101 324                        | Pedro Hern                                         |            | <u>65</u>        | 0             | <u>65 (100%)</u>  | 0                 | 0          | <u>0 (0 tons)</u> |
| COR 201 951                        | Michael Sh                                         |            | <u>129</u>       | 0             | <u>129 (100%)</u> | 0                 | 0          | <u>0 (0 tons)</u> |
| COR 202                            | Rudy Espin                                         |            | <u>91</u>        | 0             | <u>91 (100%)</u>  | 0                 | 0          | <u>0 (0 tons)</u> |
| COR 203 953                        | Marco Hurt                                         |            | <u>133</u>       | 0             | <u>132 (99%)</u>  | <u>1 (1%)</u>     | 0          | <u>0 (0 tons)</u> |
| COR 204                            |                                                    |            | <u>1</u>         | 0             | <u>1 (100%)</u>   | 0                 | 0          | <u>0 (0 tons)</u> |
| COR 301                            | Juan Bonill                                        |            | 1                | 0             | <u>1 (100%)</u>   | 0                 | 0          | <u>0 (0 tons)</u> |

#### **Permissions**

The following permissions are required to access the various Dispatch screen views:

| Permission ID | Permission Name                        |
|---------------|----------------------------------------|
| 88            | Dispatch                               |
| 312           | Dispatch / Completion Grid View        |
| 314           | Dispatch / Research Planning Grid View |

### **View: Standard**

The Standard view displays the basic details for each route and is the default view. Hyperlinks beneath various columns on the screen provide users with direct access to specific records associated to a route.

| DISPATC | н     |                   |                |                         |              |            |    |          |                         |               |                  |                   | OPERATIO   | ONS > DISPATCH    |
|---------|-------|-------------------|----------------|-------------------------|--------------|------------|----|----------|-------------------------|---------------|------------------|-------------------|------------|-------------------|
| FROM    |       | то                | DIVISION       | 4                       |              |            |    |          | LINE OF BUSINESS        |               |                  |                   |            |                   |
| 10/01/2 | 3     | 10/30/23          | CORPU          | S, DAYTON, HEARN        | IE, HILLSBOR | O, HOUSTON |    | ~        | Landfill, Roll Off, Com | mercial, Docu | ment Destructio  | on, Hazardo       |            | LOAD              |
| _       |       |                   |                |                         |              |            |    |          |                         |               |                  |                   |            |                   |
| Standa  | rd    |                   |                | <u> </u>                | Select Route | e Sheet 📼  | 9  | <b>H</b> | $\mathbf{\boxtimes}$    |               | Sea              | arch              |            | Q, 🛞              |
|         |       | ROUTE 🕇           | TRUCK          | DRIVER                  | PRE TRIP     | POST TRIP  | OP | rimized  | SCHEDULED               | SERVICED      | PENDING          | DO NOT<br>SERVICE | EXCEPTIONS | DISPOSAL          |
| - Sund  | ay O  | t 1, 2023 ( 0 of  | 1 Completed)   |                         |              |            |    |          |                         |               |                  |                   |            | 0                 |
|         |       | DAY CO SU         |                |                         |              |            |    |          | 2                       | 0             | <u>1 (50%)</u>   | <u>1 (50%)</u>    | 0          | <u>0 (0 tons)</u> |
| - Mone  | day C | oct 2, 2023 ( 0 o | f 58 Completed | )                       |              |            |    |          |                         |               |                  |                   |            |                   |
|         | ூ     | ALVARO            | Alvaro         | Dave Pike - Sup         |              |            |    |          | Z                       | 0             | <u>7 (100%)</u>  | 0                 | 0          | <u>0 (0 tons)</u> |
|         |       | COR 101           |                |                         |              |            |    |          | 25                      | 0             | 0                | <u>25 (100%)</u>  | 0          | <u>1 (6 tons)</u> |
|         | ⊕     | COR 201           | <u>951</u>     | Michael Shann           |              |            |    |          | <u>112</u>              | 0             | <u>9 (8%)</u>    | <u>103 (92%)</u>  | 0          | <u>0 (0 tons)</u> |
|         | ூ     | COR 202           |                | Rudy Espinosa           |              |            |    |          | <u>84</u>               | 0             | <u>12 (14%)</u>  | <u>72 (86%)</u>   | 0          | <u>0 (0 tons)</u> |
|         | ூ     | COR 203           | <u>953</u>     | Marco Hurtado           |              |            |    |          | <u>114</u>              | 0             | <u>8 (7%)</u>    | <u>106 (93%)</u>  | 0          | <u>0 (0 tons)</u> |
|         |       | COR 204           |                |                         |              |            |    |          | 1                       | 0             | 0                | <u>1 (100%)</u>   | 0          | <u>0 (0 tons)</u> |
|         | ூ     | COR 401           | <u>5039</u>    | Luis Villa - Driver     |              |            |    |          | 493                     | 0             | <u>487 (99%)</u> | <u>6 (1%)</u>     | 0          | <u>0 (0 tons)</u> |
|         |       | COR DUMP          |                |                         |              |            |    |          | <u>8</u>                | 0             | <u>2 (25%)</u>   | <u>6 (75%)</u>    | 0          | <u>0 (0 tons)</u> |
|         | ⊕     | COR-RMW-1         | MED Wast       | Matthew Van             |              |            |    |          | <u>1</u>                | 0             | <u>1 (100%)</u>  | 0                 | 0          | <u>0 (0 tons)</u> |
|         | ⊕     | DAY 101           | <u>584</u>     | Jon Jordan - Dr         |              |            |    |          | <u>326</u>              | 0             | <u>295 (90%)</u> | <u>31 (10%)</u>   | 0          | <u>0 (0 tons)</u> |
|         | ூ     | DAY 102           | 580            | Edgar Romo              |              |            |    |          | 228                     | 0             | <u>215 (94%)</u> | <u>13 (6%)</u>    | 0          | <u>0 (0 tons)</u> |
|         | ூ     | DAY 104           |                | Audencio Galin          |              |            |    |          | 490                     | 0             | <u>478 (98%)</u> | <u>12 (2%)</u>    | 0          | <u>0 (0 tons)</u> |
|         | ூ     | DAY 105           | <u>582</u>     | Hodis Moreno            |              |            |    |          | <u>815</u>              | 0             | <u>605 (74%)</u> | <u>210 (26%)</u>  | 0          | <u>0 (0 tons)</u> |
|         | ⊕     | DAY 106           | <u>586</u>     | David Vasquez           |              |            |    |          | 1                       | 0             | <u>1 (100%)</u>  | 0                 | 0          | <u>0 (0 tons)</u> |
|         | ⊕     | DAY 107           | <u>510</u>     | Seth Simpkins           |              |            |    |          | 1                       | 0             | <u>1 (100%)</u>  | 0                 | 0          | <u>0 (0 tons)</u> |
|         | ூ     | <u>DAY 201</u>    | <u>971</u>     | <u>Olivia Paige - S</u> |              |            |    |          | <u>89</u>               | 0             | <u>63 (71%)</u>  | <u>26 (29%)</u>   | 0          | <u>0 (0 tons)</u> |

| Column         | Description                                                                                                    |
|----------------|----------------------------------------------------------------------------------------------------|
| Route          | Displays the name of the route. Click on the route ID to view the schedule for the month.                                                                                                  |
| Truck          | Displays the truck's name assigned to the route. Click on the truck's hyperlink to view the truck's schedule for the month.                                                                |
| Driver         | Displays the name of the driver assigned to the route. Click on the driver's name to view their schedule for the month and access the Add/Edit Worker Availability Exception.              |
| Pre Trip       | Displays the timestamp of when the driver completed the truck's pre-trip inspection and started the route. Click on the hyperlink to view the Vehicle Inspections Results.                 |
| Post Trip      | Displays the timestamp of when the driver completed the truck's post-trip inspection at the end of the route. Click on the hyperlink to view the Vehicle Inspections Results.              |
| Optimized      | Displays a hyperlink to view the optimization results for a route. More information about optimization can be found here: Route Optimization.                                              |
| Scheduled      | Displays the count of scheduled services, or "stops." Click on the hyperlink to open the Services List and review the stops.                                                               |
| Serviced       | Displays the count of completed stops on a route. Click on the hyperlink to open the Services List and review the stops.                                                                   |
| Pending        | Displays the count of stops that have not been serviced on the route. Click on the hyperlink to open the Services List and review the stops.                                               |
| Do Not Service | Displays the count of stops that have been marked as "Do Not Service." Click on the hyperlink to open the Services List and review the stops.                                              |
| Exceptions     | Identifies the count of stops that a driver has marked in the driver app as unable to service. Click on the hyperlink to open the Services List and review the stops and review the stops. |
| Disposal       | Displays the count of disposal trips made on the route and the combined total weight of disposal material. Click the hyperlink to open the Route Disposal Records popup editor.            |

## **View: Transport**

The Transport view within Dispatch includes 'Destination' and 'Transporter' columns and is primarily used for transfer waste. Hyperlinks beneath various columns on the screen provide users with direct access to specific records associated to a route.

| DISPAT | сн      |                 |               |                     |                      |                 |                     |               |                  |                   | OPERATIC   | ONS > DISPATCH    |
|--------|---------|-----------------|---------------|---------------------|----------------------|-----------------|---------------------|---------------|------------------|-------------------|------------|-------------------|
| FROM   |         | то              | D             | IVISION             |                      |                 | LINE OF BUSINESS    |               |                  |                   |            |                   |
| 10/01  | /23     | 10/30/2         | 23            | CORPUS, DAYTON      | , HEARNE, HILLSBORO, | HOUSTON -       | Landfill, Roll Off, | Commercial, I | Document Dest    | ruction, Ha       |            | LOAD              |
|        |         |                 |               |                     |                      |                 |                     |               | 6                |                   |            | 0.0               |
| Irans  | port    |                 |               | Ť                   | Select Route S       | heet 👻 🖃        |                     |               | Sea              | arch              |            | Q 💿               |
|        |         | ROUTE 🕇         | TRUCK         | DRIVER              | DESTINATION          | TRANSPORTER     | SCHEDULED           | SERVICED      | PENDING          | DO NOT<br>SERVICE | EXCEPTIONS | DISPOSAL          |
| – Sun  | iday Oo | ct 1, 2023 ( 0  | of 1 Compl    | leted)              |                      |                 |                     |               |                  |                   |            | 0                 |
|        |         | <u>DAY CO</u>   |               |                     |                      |                 | 2                   | 0             | <u>1 (50%)</u>   | <u>1 (50%)</u>    | 0          | <u>0 (0 tons)</u> |
| – Mo   | nday O  | oct 2, 2023 ( ( | 0 of 58 Com   | pleted)             |                      |                 |                     |               |                  |                   |            |                   |
|        | Ð       | ALVARO          | <u>Alvaro</u> | Dave Pike           |                      |                 | Z                   | 0             | <u>7 (100%)</u>  | 0                 | 0          | <u>0 (0 tons)</u> |
|        |         | COR 101         |               |                     |                      |                 | <u>25</u>           | 0             | 0                | <u>25 (100%)</u>  | 0          | <u>1 (6 tons)</u> |
|        | 9       | COR 201         | <u>951</u>    | Michael Sha         |                      |                 | <u>112</u>          | 0             | <u>9 (8%)</u>    | <u>103 (92%)</u>  | 0          | <u>0 (0 tons)</u> |
|        | ⊕       | <u>COR 202</u>  |               | Rudy Espin          | AARON'S CONCRETE     | Willy Transport | <u>84</u>           | 0             | <u>12 (14%)</u>  | <u>72 (86%)</u>   | 0          | <u>0 (0 tons)</u> |
|        | 9       | COR 203         | <u>953</u>    | Marco Hurt          |                      |                 | <u>114</u>          | 0             | <u>8 (7%)</u>    | <u>106 (93%)</u>  | 0          | <u>0 (0 tons)</u> |
|        |         | COR 204         |               |                     |                      |                 | 1                   | 0             | 0                | <u>1 (100%)</u>   | 0          | <u>0 (0 tons)</u> |
|        | ⊕       | COR 401         | <u>5039</u>   | Luis Villa          |                      |                 | <u>493</u>          | 0             | <u>487 (99%)</u> | <u>6 (1%)</u>     | 0          | <u>0 (0 tons)</u> |
|        |         | <u>COR DU</u>   |               |                     |                      |                 | <u>8</u>            | 0             | <u>2 (25%)</u>   | <u>6 (75%)</u>    | 0          | <u>0 (0 tons)</u> |
|        | ⊕       | <u>COR-RM</u>   | MED Wa.       | <u>Matthew V</u>    |                      |                 | 1                   | 0             | <u>1 (100%)</u>  | 0                 | 0          | <u>0 (0 tons)</u> |
|        | •       | DAY 101         | <u>584</u>    | Jon Jordan          | FCC HOUSTON MRF      | Willy Transport | <u>326</u>          | 0             | <u>295 (90%)</u> | <u>31 (10%)</u>   | 0          | <u>0 (0 tons)</u> |
|        | •       | DAY 102         | <u>580</u>    | Edgar Rom           |                      |                 | 228                 | 0             | <u>215 (94%)</u> | <u>13 (6%)</u>    | 0          | <u>0 (0 tons)</u> |
|        | ⊕       | DAY 104         |               | <u>Audencio G</u>   |                      |                 | <u>490</u>          | 0             | <u>478 (98%)</u> | <u>12 (2%)</u>    | 0          | <u>0 (0 tons)</u> |
|        | 9       | DAY 105         | <u>582</u>    | Hodis More          |                      |                 | <u>815</u>          | 0             | <u>605 (74%)</u> | <u>210 (26%)</u>  | 0          | <u>0 (0 tons)</u> |
|        | ⊕       | DAY 106         | <u>586</u>    | David Vasq          |                      |                 | 1                   | 0             | <u>1 (100%)</u>  | 0                 | 0          | <u>0 (0 tons)</u> |
|        | •       | DAY 107         | <u>510</u>    | <u>Seth Simpki</u>  |                      |                 | 1                   | 0             | <u>1 (100%)</u>  | 0                 | 0          | <u>0 (0 tons)</u> |
|        | 9       | <u>DAY 201</u>  | <u>971</u>    | <u>Olivia Paige</u> |                      |                 | <u>89</u>           | 0             | <u>63 (71%)</u>  | <u>26 (29%)</u>   | 0          | <u>0 (0 tons)</u> |

| Column         | Description                                                                                                    |
|----------------|----------------------------------------------------------------------------------------------------|
| Route          | Displays the name of the route. Click on the route ID to view the schedule for the month.                                                                                       |
| Truck          | Displays the truck's name assigned to the route. Click on the truck's hyperlink to view the truck's schedule for the month.                                                     |
| Driver         | Displays the name of the driver assigned to the route. Click on the driver's name to view their schedule for the month and access the Add/Edit Worker Availability Exception.   |
| Destination    | Identifies the disposal destination for the route.                                                                                                    |
| Transporter    | Identifies the transport company waste is being transferred with. Click the hyperlink to open the Edit Route Record tool.                                                       |
| Scheduled      | Displays the count of scheduled services, or "stops." Click on the hyperlink to open the Services List and review the stops.                                                    |
| Serviced       | Displays the count of completed stops on a route. Click on the hyperlink to open the Services List and review the stops.                                                        |
| Pending        | Identifies the count of stops that have not been serviced on the route. Click on the hyperlink to open the Services List and review the stops.                                  |
| Do Not Service | Identifies the count of stops that have been marked as "Do Not Service." Click on the hyperlink to open the Services List and review the stops.                                 |
| Exceptions     | Identifies the count of stops that a driver has marked in the driver app as unable to service. Click on the hyperlink to open the Services List and review the stops.           |
| Disposal       | Displays the count of disposal trips made on the route and the combined total weight of disposal material. Click the hyperlink to open the Route Disposal Records popup editor. |

### **View: Residential**

The Residential view is an expanded version of the Standard view to include the display of 'Helpers' and 'Labor Hours.' Hyperlinks beneath various columns on the screen provide users with direct access to specific records associated to a route.

| DISPATC | н        |            |             |                 |                |              |            |              |            |                |                  |                   |                  | OPE               | RATIONS > DISPATCH |
|---------|----------|------------|-------------|-----------------|----------------|--------------|------------|--------------|------------|----------------|------------------|-------------------|------------------|-------------------|--------------------|
| FROM    |          | то         |             | DI              | VISION         |              |            |              |            | LINE OF BUSINI | SS               |                   |                  |                   |                    |
| 10/01/2 | 3        | 10         | /30/23      | C               | ORPUS, DA      | YTON, HEAF   | NE, HILLSB | ORO, HOUST   | ON –       | Landfill, Roll | Off, Commer      | cial, Documen     | t Destruction, H | la 👻 🚺            | LOAD               |
| Devid   | - 42 - 1 |            |             |                 |                |              | Colort Do  | ut a Charact |            |                |                  |                   | Carach           |                   | 0.0                |
| Resider | ittal    |            |             |                 | · ·            |              | Select Ro  | ute sneet    |            |                |                  |                   | Search           |                   | 40                 |
|         |          | ROUT*      | TRUCK       | DRIVER          | HELPER         | HELPER 2     | PRE TRIP   | POST TRIP    | SCHEDULED  | SERVICED       | PENDING          | DO NOT<br>SERVICE | EXCEPTIONS       | DISPOSAL          | LABOR HOURS        |
| - Sunda | ay Oc    | t 1, 202   | 3 ( 0 of    | 1 Comple        | ted)           |              |            |              |            |                |                  |                   |                  |                   | 0                  |
|         |          | <u>DA</u>  |             |                 |                |              |            |              | <u>2</u>   | 0              | <u>1 (50%)</u>   | <u>1 (50%)</u>    | 0                | <u>0 (0 tons)</u> | <u>0</u>           |
| - Mono  | lay O    | ct 2, 202  | 23 ( 0 of   | 58 Comp         | leted)         |              |            |              |            |                |                  |                   |                  |                   |                    |
|         | ⊕        | <u>ALV</u> | <u>Alv</u>  | Dave            |                |              |            |              | <u>7</u>   | 0              | <u>7 (100%)</u>  | 0                 | 0                | <u>0 (0 tons)</u> | <u>0</u>           |
|         |          | <u>COR</u> |             |                 |                |              |            |              | <u>25</u>  | 0              | 0                | <u>25 (100%)</u>  | 0                | <u>1 (6 tons)</u> | <u>0</u>           |
|         | ⊕        | <u>COR</u> | <u>951</u>  | <u>Micha</u> .  |                |              |            |              | <u>112</u> | 0              | <u>9 (8%)</u>    | <u>103 (92%)</u>  | 0                | <u>0 (0 tons)</u> | <u>10.77</u>       |
|         | ⊕        | <u>COR</u> |             | <u>Rudy</u>     | . <u>Alien</u> | <u>Test2</u> |            |              | <u>84</u>  | 0              | <u>12 (14%)</u>  | <u>72 (86%)</u>   | 0                | <u>0 (0 tons)</u> | <u>0</u>           |
|         | ⊕        | <u>COR</u> | <u>953</u>  | Marco.          |                |              |            |              | <u>114</u> | 0              | <u>8 (7%)</u>    | <u>106 (93%)</u>  | 0                | <u>0 (0 tons)</u> | <u>0</u>           |
|         |          | <u>COR</u> |             |                 |                |              |            |              | <u>1</u>   | 0              | 0                | <u>1 (100%)</u>   | 0                | <u>0 (0 tons)</u> | <u>0</u>           |
|         | ⊕        | <u>COR</u> | <u>5039</u> | Luis V.         |                |              |            |              | 493        | 0              | <u>487 (99%)</u> | <u>6 (1%)</u>     | 0                | <u>0 (0 tons)</u> | <u>0</u>           |
|         |          | <u>COR</u> |             |                 |                |              |            |              | <u>8</u>   | 0              | <u>2 (25%)</u>   | <u>6 (75%)</u>    | 0                | <u>0 (0 tons)</u> | <u>0</u>           |
|         | ⊕        | <u>COR</u> | <u>ME</u>   | <u>Matth</u> .  |                |              |            |              | <u>1</u>   | 0              | <u>1 (100%)</u>  | 0                 | 0                | <u>0 (0 tons)</u> | <u>0</u>           |
|         | ⊕        | <u>DA</u>  | <u>584</u>  | <u>Jon Jo</u> . | <u>Test2</u>   |              |            |              | <u>326</u> | 0              | <u>295 (90%)</u> | <u>31 (10%)</u>   | 0                | <u>0 (0 tons)</u> | <u>0</u>           |
|         | ⊕        | <u>DA</u>  | <u>580</u>  | Edgar           |                |              |            |              | 228        | 0              | <u>215 (94%)</u> | <u>13 (6%)</u>    | 0                | <u>0 (0 tons)</u> | <u>0</u>           |
|         | ⊕        | <u>DA</u>  |             | <u>Aude</u>     | <u>Gabri</u>   | Rober        |            |              | <u>490</u> | 0              | <u>478 (98%)</u> | <u>12 (2%)</u>    | 0                | <u>0 (0 tons)</u> | <u>10.97</u>       |
|         | ⊕        | <u>DA</u>  | <u>582</u>  | Hodis .         |                |              |            |              | <u>815</u> | 0              | <u>605 (74%)</u> | <u>210 (26%)</u>  | 0                | <u>0 (0 tons)</u> | <u>0</u>           |
|         | ⊕        | <u>DA</u>  | 586         | David.          | <u>Sama</u>    |              |            |              | <u>1</u>   | 0              | <u>1 (100%)</u>  | 0                 | 0                | <u>0 (0 tons)</u> | <u>0</u>           |
|         | ⊕        | <u>DA</u>  | <u>510</u>  | <u>Seth S</u> . | <u>Alice</u>   |              |            |              | <u>1</u>   | 0              | <u>1 (100%)</u>  | 0                 | 0                | <u>0 (0 tons)</u> | <u>0</u>           |
|         | ⊕        | <u>DA</u>  | <u>971</u>  | <u>Olivia</u> . |                |              |            |              | <u>89</u>  | 0              | <u>63 (71%)</u>  | <u>26 (29%)</u>   | 0                | <u>0 (0 tons)</u> | <u>0</u>           |

| Column    | Description                                                                                                    |
|-----------|----------------------------------------------------------------------------------------------------|
| Route     | The route assigned for the residential service. Click the route ID to view the schedule for the month.                                                                              |
| Truck     | Displays the truck's name assigned to the route. Click on the truck's hyperlink to view the truck's schedule for the month.                                                         |
| Driver    | Displays the name of the driver assigned to the route. Click on the driver's name to view their schedule for the month and access the Add/Edit Worker Availability Exception.       |
| Helper    | Displays the name of the helper assigned to assist with the route. Click on the driver's name to view their schedule for the month and access the                                   |
| Helper 2  | Displays the name of the second helper assigned to assist with the route. Click on the driver's name to view their schedule for the month and access the                            |
| Pre Trip  | Displays the timestamp of when the driver completed the truck's pre-trip inspection<br>and started the route. Click on the hyperlink to view the Vehicle Inspections Results.       |
| Post Trip | Displays the timestamp of when the driver completed the truck's post-trip inspection<br>at the end of the route. Click on the hyperlink to view the Vehicle Inspections<br>Results. |
| Scheduled | Displays the count of scheduled services, or "stops." Click on the hyperlink to open the Services List and review the stops.                                                        |
| Serviced  | Identifies the count of completed stops on a route. Click on the hyperlink to open the Services List and review the stops.                                                          |

| Pending        | Identifies the count of stops that have not been serviced on the route. Click on the hyperlink to open the Services List.                                                             |
|----------------|----------------------------------------------------------------------------------------------------|
| Do Not Service | Identifies the count of stops that have been marked by as "Do Not Service." Click on the hyperlink to open the Services List.                                                         |
| Exceptions     | Identifies the count of stops that a driver has marked in the driver app as unable to service. Click on the hyperlink to open the Services List and review the stops.                 |
| Disposal       | Displays the count of disposal trips made on the route and the combined total weight<br>of disposal material. Click the hyperlink to open the Route Disposal Records popup<br>editor. |
| Labor Hours    | The amount of hours spent completing services. Click the hyperlink to open the Worker Daily Productivity add/edit hours.                                                              |

## View: Roll Off

The Roll Off view includes columns for Deliveries, Exchanges and Removals. Hyperlinks beneath various columns on the screen provide users with direct access to specific records associated to a route.

| DISPATCH | H                                        |                    |                 |                             |            |          |                   |                   |              |            | OPERATION       | S > DISPATCH |
|----------|------------------------------------------|--------------------|-----------------|-----------------------------|------------|----------|-------------------|-------------------|--------------|------------|-----------------|--------------|
| FROM     |                                          | то                 | DIVISION        |                             |            | LINE OF  | BUSINESS          |                   |              |            |                 |              |
| 10/01/2  | 3                                        | 10/30/23           | CORPUS, DAYTO   | N, HEARNE, HILLSBORO, H     | OUSTON     | 👻 Landfi | ll, Roll Off, Com | imercial, Docu    | ment Destruc | tion, Ha 📼 |                 | LOAD         |
|          |                                          |                    |                 |                             |            |          |                   |                   |              |            |                 | 0.0          |
| Roll Of  | t                                        |                    | ·               | Select Route She            | et 💌       |          | $\mathbf{i}$      |                   | Search       |            |                 | Q 🛛          |
|          |                                          | ROUTE 🕇            | TRUCK           | DRIVER                      | SCHEDULED  | SERVICED | PENDING           | DO NOT<br>SERVICE | EXCEPTIONS   | DELIVERIES | EXCHANGES       | REMOVALS     |
| – Sunda  | – Sunday Oct 1, 2023 ( 0 of 1 Completed) |                    |                 |                             |            |          |                   |                   |              | •          |                 |              |
|          |                                          | DAY CO SUB O       | <u>UT</u>       |                             | 2          | 0        | <u>1 (50%)</u>    | <u>1 (50%)</u>    | 0            | 0          | 0               | 0            |
| - Mond   | lay O                                    | oct 2, 2023 ( 0 of | 58 Completed)   |                             |            |          |                   |                   |              |            |                 |              |
|          | ⊕                                        | ALVARO             | Alvaro          | Dave Pike - Support         | <u>Z</u>   | 0        | <u>7 (100%)</u>   | 0                 | 0            | 0          | <u>7 (100%)</u> | 0            |
|          |                                          | COR 101            |                 |                             | 25         | 0        | 0                 | <u>25 (100%)</u>  | 0            | 0          | 0               | 0            |
|          | ⊕                                        | COR 201            | <u>951</u>      | Michael Shannon - Te        | <u>112</u> | 0        | <u>9 (8%)</u>     | <u>103 (92%)</u>  | 0            | 0          | 0               | 0            |
|          | ⊕                                        | COR 202            |                 | Rudy Espinosa - Driver      | <u>84</u>  | 0        | <u>12 (14%)</u>   | <u>72 (86%)</u>   | 0            | 0          | 0               | 0            |
|          | ூ                                        | COR 203            | <u>953</u>      | Marco Hurtado - Driver      | <u>114</u> | 0        | <u>8 (7%)</u>     | <u>106 (93%)</u>  | 0            | 0          | 0               | 0            |
|          |                                          | <u>COR 204</u>     |                 |                             | 1          | 0        | 0                 | <u>1 (100%)</u>   | 0            | 0          | 0               | 0            |
|          | ூ                                        | COR 401            | <u>5039</u>     | Luis Villa - Driver         | <u>493</u> | 0        | <u>487 (99%)</u>  | <u>6 (1%)</u>     | 0            | 0          | 0               | 0            |
|          |                                          | COR DUMPSTE        | <u>R</u>        |                             | <u>8</u>   | 0        | <u>2 (25%)</u>    | <u>6 (75%)</u>    | 0            | 0          | 0               | 0            |
|          | ூ                                        | COR-RMW-1          | MED Waste Truck | Matthew Van Doren           | 1          | 0        | <u>1 (100%)</u>   | 0                 | 0            | 0          | 0               | 0            |
|          | ூ                                        | <u>DAY 101</u>     | <u>584</u>      | Jon Jordan - Driver         | <u>326</u> | 0        | <u>295 (90%)</u>  | <u>31 (10%)</u>   | 0            | 0          | 0               | 0            |
|          | ூ                                        | <u>DAY 102</u>     | <u>580</u>      | Edgar Romo - Driver         | 228        | 0        | <u>215 (94%)</u>  | <u>13 (6%)</u>    | 0            | 0          | 0               | 0            |
|          | ூ                                        | DAY 104            |                 | <u>Audencio Galindo - D</u> | <u>490</u> | 0        | <u>478 (98%)</u>  | <u>12 (2%)</u>    | 0            | 0          | 0               | 0            |
|          | ூ                                        | DAY 105            | <u>582</u>      | Hodis Moreno - Driver       | <u>815</u> | 0        | <u>605 (74%)</u>  | <u>210 (26%)</u>  | 0            | 0          | 0               | 0            |
|          | ூ                                        | DAY 106            | <u>586</u>      | David Vasquez - Driver      | 1          | 0        | <u>1 (100%)</u>   | 0                 | 0            | 0          | 0               | 0            |
|          | ூ                                        | DAY 107            | <u>510</u>      | Seth Simpkins - Driver      | 1          | 0        | <u>1 (100%)</u>   | 0                 | 0            | 0          | 0               | 0            |
|          | ⊕                                        | DAY 201            | <u>971</u>      | Olivia Paige - Softwar      | <u>89</u>  | 0        | <u>63 (71%)</u>   | <u>26 (29%)</u>   | 0            | 0          | 0               | 0            |

| Column    | Description                                                                                                    |
|-----------|----------------------------------------------------------------------------------------------------|
| Route     | The route assigned for the roll off services. Click the route ID to view the schedule for the month.                                                                          |
| Truck     | Displays the truck name assigned to the route. Click on the truck's hyperlink to view the truck's schedule for the month.                                                     |
| Driver    | Displays the name of the driver assigned to the route. Click on the driver's name to view their schedule for the month and access the Add/Edit Worker Availability Exception. |
| Scheduled | Displays the count of scheduled services, or "stops." Click on the hyperlink to open the Services List and review the stops.                                                  |

| Serviced       | Identifies the count of completed stops on a route. Click on the hyperlink to open<br>the Services List and review the stops.                                         |
|----------------|----------------------------------------------------------------------------------------------------|
| Pending        | Identifies the count of stops that have not been serviced on the route. Click on the hyperlink to open the Services List and review the stops.                        |
| Do Not Service | Identifies the count of stops that have been marked by as "Do Not Service." Click on the hyperlink to open the Services List and review the stops.                    |
| Exceptions     | Identifies the count of stops that a driver has marked in the driver app as unable to service. Click on the hyperlink to open the Services List and review the stops. |
| Deliveries     | Displays the number of roll off deliveries for the route. Click the hyperlink to open the Services List and review stops.                                             |
| Exchanges      | Displays the number of roll off exchanges for the route. Click the hyperlink to open<br>the Services List and review stops.                                           |
| Removals       | Displays the number of roll off removals for the route. Click the hyperlink to open<br>the Services List and review stops.                                            |

#### **View: Route Productivity**

The Route Productivity view offers an in-depth perspective on the productivity levels of each route. It encompasses details such as driver clock-in/clock-out times, lunch start/end times, labor hours, and downtime attributed to unforeseen events like a flat tire. Hyperlinks beneath various columns on the screen provide users with direct access to specific records associated to a route.

| DISPAT         | н                         |                                          |                        |                  |                          |                |                          |                         |                  |          |           |         |                      | OPERA    | TIONS > DISPATCH |
|----------------|---------------------------|------------------------------------------|------------------------|------------------|--------------------------|----------------|--------------------------|-------------------------|------------------|----------|-----------|---------|----------------------|----------|------------------|
| FROM<br>03/18/ | TO<br>24 103/18/24 101    | DIVISION<br>Example, DAYTON, QAWASTE, CO | RPUS, HEARNE,          | HILLSBORO, HOUST | ON                       | v              | LINE OF BUS<br>Commercia | INESS                   |                  |          |           |         |                      | - 0      | LOAD             |
| Route          | Productivity              | 🗸   🕭   Select                           | Route Sheet            | - 8 0            |                          |                |                          |                         |                  |          |           | Sea     | ch                   |          | Q, (8)           |
|                | ROUTE 🕇                   | DRIVER                                   | PAYROLL LO<br>CLOCK IN | DG IN PRE TRIP   | FIRST<br>SERVICE<br>TIME | LUNCH<br>START | LUNCH END                | LAST<br>SERVICE<br>TIME | TRUCK / ODOMETER | FUEL     | POST TRIP | LOG OUT | PAYROLL<br>CLOCK OUT | DOWNTIME | LABOR HOURS      |
| – COR          | PUS - Commercial - Monday | / Mar 18, 2024 ( 0 of 5 Completed)       |                        |                  |                          |                |                          |                         |                  |          |           |         |                      |          |                  |
| - C            | COR 201                   | Micheal Sam - Tech Guy (Not              | 2                      |                  |                          |                |                          |                         | <u>951 / 0</u>   | <u>0</u> |           |         | 2                    | 0 (0)    | 0                |
| <u> </u>       | COR 202                   | Rudy Tom - Driver                        | 2                      |                  |                          |                |                          |                         |                  | <u>0</u> |           |         | ?                    |          | <u>0</u>         |
| - C            | COR 203                   | Marco Henry - Driver                     | 2                      |                  |                          |                |                          |                         | <u>953 / 0</u>   | Q        |           |         | 2                    | 0 (0)    | 0                |
|                | COR 204                   |                                          | 2                      |                  |                          |                |                          |                         |                  | 0        |           |         | 2                    |          | <u>0</u>         |
|                | COR DUMPSTER DEL/REM      | l                                        | 2                      |                  |                          |                |                          |                         |                  | <u>0</u> |           |         | ?                    |          | <u>0</u>         |
| - DAY          | TON - Commercial - Monda  | y Mar 18, 2024 ( 0 of 4 Completed)       |                        |                  |                          |                |                          |                         |                  |          |           |         |                      |          |                  |
| - C            | DAY 201                   | Olivia Peters - Software Engin           | 2                      |                  |                          |                |                          |                         | <u>971/0</u>     | <u>0</u> |           |         | 2                    | 0 (0)    | <u>0</u>         |
| - C            | DAY 202                   | Curtis Thomas - Driver                   | 2                      |                  |                          |                |                          |                         | 2000 / 0         | <u>0</u> |           |         | ?                    | 0 (0)    | <u>0</u>         |
| - C            | DAY 203                   | Amanda French - Driver (Not              | 2                      |                  |                          |                |                          |                         | 751/0            | <u>0</u> |           |         | 2                    | 0 (0)    | 0                |
|                | DAY CO SUB OUT            |                                          | 2                      |                  |                          |                |                          |                         |                  | <u>0</u> |           |         | ?                    |          | <u>0</u>         |

| Column             | Description                                                                                                    |
|--------------------|----------------------------------------------------------------------------------------------------|
| Route              | Displays the name of the route. Click on the route ID to view the schedule for the month.                                                                                     |
| Driver             | Displays the name of the driver assigned to the route. Click on the driver's name to view their schedule for the month and access the Add/Edit Worker Availability Exception. |
| Payroll Clock In   | The start time that user entered manually enter or using a third party payroll application.                                                                                   |
| Log In             | The time the driver logged into the app to begin services.                                                                                                    |
| Pre Trip           | Displays the timestamp of when the driver completed the truck's pre-trip inspection and started the route. Click on the hyperlink to view the Vehicle Inspections Results.    |
| First Service Time | Displays the time the first service for the route was completed.                                                                                                    |

| Lunch Start       | Displays the time the driver clocked in the NavuNav app the start of their lunch break.                                                                                       |
|-------------------|----------------------------------------------------------------------------------------------------|
| Lunch End         | Displays the time the driver clocked in the NavuNav app the end their lunch break.                                                                                            |
| Last Service Time | Displays the time of the last service for the route was completed.                                                                                                    |
| Truck/Miles       | The miles traveled to complete the service route for the day. Click the hyperlink to open the Worker Daily Productivity add/edit hours.                                       |
| Fuel              | The amount of fuel needed to complete the route for services that day. Click the hyperlink to open Fuel Records to add/edit fuel details.                                     |
| Post Trip         | Displays the timestamp of when the driver completed the truck's post-trip inspection at the end of the route. Click on the hyperlink to view the Vehicle Inspections Results. |
| Log Out           | The time the driver logs out from the app to end services for the day.                                                                                                    |
| Payroll Clock Out | The end time that that user has manually enter or using a third party payroll application.                                                                                    |
| Down Time         | The amount of downtime the driver recorded for unexpected service interruption (i.e. flat tire, truck issues, and etc.).                                                      |
| Labor Hours       | The amount of hours spent completing services from the driver's log in time to their log out time. Click the hyperlink to open the Worker Daily Productivity add/edit hours.  |

#### **View: Service Notifications**

When a service notification is issued for a route, use the Service Notifications view to access details of the locations the notification included along with the status of their response. Hyperlinks beneath various columns on the screen provide users with direct access to specific records associated to a route.

| DISPATO | сн      |              |            |                 |                      |           |             |                   |               |                  |                   | OPERATION  | IS > DISPATCH     |
|---------|---------|--------------|------------|-----------------|----------------------|-----------|-------------|-------------------|---------------|------------------|-------------------|------------|-------------------|
| FROM    |         | то           |            | DIVISION        |                      |           | LINE        | OF BUSINESS       |               |                  |                   |            |                   |
| 10/01/  | 23      | 10/30        | /23        | CORPUS, DAYTON, | HEARNE, HILLSBORO, H | IOUSTON   | 👻 Land      | fill, Roll Off, C | ommercial, Do | cument Destru    | iction, Ha 📼      |            | LOAD              |
| C       |         |              |            |                 |                      |           |             |                   |               | 6                |                   |            | 0.0               |
| Servic  | e Notif | ications     |            |                 | Select Route Sh      | eet 👻     |             |                   |               | Searc            | n                 |            | 40                |
|         | I       | ROU *        | SENT       | NOT RESPONDED   | KEEP AS SCHEDULED    | RESCHEDUL | E REQUESTED | SCHEDULED         | SERVICED      | PENDING          | DO NOT<br>SERVICE | EXCEPTIONS | DISPOSAL          |
| – Sund  | day Oct | t 1, 2023 (  | 0 of 1 Con | npleted)        |                      |           |             |                   |               |                  |                   |            | 0                 |
|         |         | <u>DA</u>    | 0          | 0               | 0                    |           | 0           | 2                 | 0             | <u>1 (50%)</u>   | <u>1 (50%)</u>    | 0          | <u>0 (0 tons)</u> |
| - Mon   | iday Oo | ct 2, 2023 ( | 0 of 58 C  | ompleted)       |                      |           |             |                   |               |                  |                   |            |                   |
|         | ⊕       | <u>AL</u>    | 0          | 0               | 0                    |           | 0           | <u>7</u>          | 0             | <u>7 (100%)</u>  | 0                 | 0          | <u>0 (0 tons)</u> |
|         |         | <u>co</u>    | 0          | 0               | 0                    |           | 0           | 25                | 0             | 0                | <u>25 (100%)</u>  | 0          | <u>1 (6 tons)</u> |
|         | ⊕       | <u>co</u>    | 0          | 0               | 0                    |           | 0           | <u>112</u>        | 0             | <u>9 (8%)</u>    | <u>103 (92%)</u>  | 0          | <u>0 (0 tons)</u> |
|         | ⊕       | <u>co</u>    | 0          | 0               | 0                    |           | 0           | <u>84</u>         | 0             | <u>12 (14%)</u>  | <u>72 (86%)</u>   | 0          | <u>0 (0 tons)</u> |
|         | ⊕       | <u>CO</u>    | 0          | 0               | 0                    |           | 0           | <u>114</u>        | 0             | <u>8 (7%)</u>    | <u>106 (93%)</u>  | 0          | <u>0 (0 tons)</u> |
|         |         | <u>CO</u>    | 0          | 0               | 0                    |           | 0           | <u>1</u>          | 0             | 0                | <u>1 (100%)</u>   | 0          | <u>0 (0 tons)</u> |
|         | ூ       | <u>co</u>    | 0          | 0               | 0                    |           | 0           | <u>493</u>        | 0             | <u>487 (99%)</u> | <u>6 (1%)</u>     | 0          | <u>0 (0 tons)</u> |
|         |         | <u>co</u>    | 0          | 0               | 0                    |           | 0           | <u>8</u>          | 0             | <u>2 (25%)</u>   | <u>6 (75%)</u>    | 0          | <u>0 (0 tons)</u> |
|         | ⊕       | <u>co</u>    | <u>1</u>   | 1               | 0                    |           | 0           | <u>1</u>          | 0             | <u>1 (100%)</u>  | 0                 | 0          | <u>0 (0 tons)</u> |
|         | ூ       | <u>DA</u>    | 0          | 0               | 0                    |           | 0           | <u>326</u>        | 0             | <u>295 (90%)</u> | <u>31 (10%)</u>   | 0          | <u>0 (0 tons)</u> |
|         | ூ       | <u>DA</u>    | 0          | 0               | 0                    |           | 0           | 228               | 0             | <u>215 (94%)</u> | <u>13 (6%)</u>    | 0          | <u>0 (0 tons)</u> |
|         | ⊕       | <u>DA</u>    | 0          | 0               | 0                    |           | 0           | <u>490</u>        | 0             | <u>478 (98%)</u> | <u>12 (2%)</u>    | 0          | <u>0 (0 tons)</u> |
|         | ூ       | <u>DA</u>    | 0          | 0               | 0                    |           | 0           | <u>815</u>        | 0             | <u>605 (74%)</u> | <u>210 (26%)</u>  | 0          | <u>0 (0 tons)</u> |
|         | ⊕       | <u>DA</u>    | 0          | 0               | 0                    |           | 0           | <u>1</u>          | 0             | <u>1 (100%)</u>  | 0                 | 0          | <u>0 (0 tons)</u> |
|         | ூ       | <u>DA</u>    | 0          | 0               | 0                    |           | 0           | <u>1</u>          | 0             | <u>1 (100%)</u>  | 0                 | 0          | <u>0 (0 tons)</u> |
|         | Ð       | <u>DA</u>    | 0          | 0               | 0                    |           | 0           | <u>89</u>         | 0             | <u>63 (71%)</u>  | <u>26 (29%)</u>   | 0          | <u>0 (0 tons)</u> |

Column

| Route                       | Displays the name of the route. Click on the route ID to view the schedule for the month.                                                                             |
|-----------------------------|----------------------------------------------------------------------------------------------------|
| Sent                        | The number of service notifications sent to the stops on the route.                                                                                                   |
| Not Responded               | The number of sent service notifications with no response.                                                                                                    |
| Keep As Scheduled           | Displays the number of services that will remain as scheduled after a notification was sent.                                                                          |
| <b>Reschedule Requested</b> | Displays the number of services that have a reschedule request.                                                                                                    |
| Scheduled                   | Displays the count of scheduled services, or "stops." Click on the hyperlink to open the Services List and review the stops.                                          |
| Serviced                    | Identifies the count of completed stops. Click on the hyperlink to open the Services List and review the stops.                                                       |
| Pending                     | Identifies the count of stops that have not been serviced on the route. Click on the hyperlink to open the Services List and review the stops.                        |
| Do Not Service              | Identifies the count of stops that have been marked by as "Do Not Service." Click<br>on the hyperlink to open the Services List and review the stops.                 |
| Exceptions                  | Identifies the count of stops that a driver has marked in the driver app as unable to service. Click on the hyperlink to open the Services List and review the stops. |
| Disposal                    | Displays the count of disposal trips and the combined total weight for the route.<br>Click on the hyperlink to open the Route Disposal Records.                       |

#### **View: Labor Hours**

The Labor Hours view provides timestamps that show when Drivers and Helpers clocked in, clocked out, and the duration of their lunch breaks. The information is sourced either from the NavuNav app or through the Labor Hours hyperlink available in other Dispatch views. To edit a record, double-click within the line of the record, and the Worker Daily Productivity popup editor will display.

| DISPATCH                    |                                                                |                           |                                         |                                                 |              |                | C         | PERATIONS | > DISPATCH           |  |
|-----------------------------|----------------------------------------------------------------|---------------------------|-----------------------------------------|-------------------------------------------------|--------------|----------------|-----------|-----------|----------------------|--|
| FROM<br>10/01/23            | то<br>11/01/23                                                 | DIVISION<br>CORPUS, DAYTO | LIN, HEARNE, HILLSBORO, HOUSTON         | E OF BUSINESS<br>andfill, Roll Off, Commercial, | , Document I | Destruction,   | Ha 👻 🔽    |           | OAD                  |  |
| Labor Ho                    | Labor Hours - Select Route Sheet - Select Route Sheet - Search |                           |                                         |                                                 |              |                |           |           |                      |  |
|                             | ROUTE 🕇                                                        |                           | NAME                                    | PAYROLL<br>CLOCK IN                             | . LOG IN     | LUNCH<br>START | LUNCH END | LOG OUT   | PAYROLL<br>CLOCK OUT |  |
| - Wednes                    | day Nov 1, 2023                                                | ( 0 of 1 Completed)       |                                         |                                                 |              |                |           |           |                      |  |
|                             | ALVARO                                                         |                           | <u>Gabriel Paul - Dispatcher (Not A</u> | vailable) 7:00 am                               | 7:01 am      | 1:04 pm        | 2:15 pm   | 5:19 pm   | 5:22 pm              |  |
| <ul> <li>Tuesday</li> </ul> | Oct 31, 2023 ( 0                                               | of 2 Completed)           |                                         |                                                 |              |                |           |           |                      |  |
|                             | HOU 102                                                        |                           | Alice Cuevas - CSR (Not Avail           | <u>able)</u> 5:00 am                            | 5:15 am      | 10:30 am       | 11:00 am  | 1:00 pm   | 1:15 pm              |  |
|                             | HOU 103                                                        |                           | <u>Aliena Somers - Admin-N</u>          | <u>/S</u> 5:00 am                               | 5:15 am      | 11:00 am       | 11:30 am  | 1:30 pm   | 2:00 pm              |  |
| <ul> <li>Monday</li> </ul>  | Oct 30, 2023 ( 0                                               | of 1 Completed)           |                                         |                                                 |              |                |           |           |                      |  |
|                             | Э <u>нои 201</u>                                               |                           | Aliena Somers - Admin-N                 | <u>/S</u> 4:00 am                               | 4:30 am      | 9:30 am        | 10:00 am  | 12:30 pm  | 1:00 pm              |  |
| <ul> <li>Tuesday</li> </ul> | Oct 17, 2023 ( 0                                               | of 1 Completed)           |                                         |                                                 |              |                |           |           |                      |  |
|                             | DAY 201                                                        |                           | Olivia Paige - Software Engineer (No    | <u>ot Available)</u>                            | 5:40 pm      |                |           |           |                      |  |
| <ul> <li>Monday</li> </ul>  | Oct 2, 2023 ( 0 c                                              | of 3 Completed)           |                                         |                                                 |              |                |           |           |                      |  |
|                             | COR 201                                                        |                           | <u> Amanda Faughn - Driver (Not A</u>   | vailable) 5:00 am                               | 5:14 am      | 2:02 pm        | 3:00 pm   | 4:00 pm   | 4:08 pm              |  |
|                             | COR 401                                                        |                           | <u>Isabel Navarro - Intern (Not Av</u>  | ailable) 6:00 am                                | 6:02 am      | 12:02 pm       | 1:01 pm   | 7:00 pm   | 7:01 pm              |  |
|                             | DAY 104                                                        |                           | <u>Isabel Navarro - Intern (Not Av</u>  | ailable) 7:00 am                                | 7:02 am      | 2:02 pm        | 3:03 pm   | 6:00 pm   | 6:01 pm              |  |

| Column | Description                                                                        |
|--------|------------------------------------------------------------------------------------|
| Poute  | Displays the name of the route. Click on the route ID to view the schedule for the |
| Koute  | month.                                                                             |

| Name              | The name of the Driver or Helper for whom labor hour details are displayed. Click<br>on the driver or helper's name to view their schedule for the month and access the<br>Worker Calendar. |
|-------------------|----------------------------------------------------------------------------------------------------|
| Payroll Clock In  | Displays the start time of an employee's work shift for the purpose of calculating their compensation.                                                                                      |
| Log In            | The time the driver logged into the NavuNav app to begin their route.                                                                                                    |
| Lunch Start       | Displays the time the driver clocked the start of their lunch break.                                                                                                    |
| Lunch End         | Displays the time the driver clocked the end of their lunch break.                                                                                                    |
| Log Out           | The time the driver logged out of the NavuNav app.                                                                                                    |
| Payroll Clock Out | Displays the end time of an employee's work shift for the purpose of calculating their compensation.                                                                                        |

## View: Work Type

The Work Type view organizes the Dispatch screen based on the work order work type. When using this view, routes are omitted from display, but are visible in the Services List. A work type will only appear if it is linked to a service record within the specified date range defined by the From and To date fields. Hyperlinks beneath various columns on the screen provide users with direct access to specific records associated to a route.

| DISPATO           | н                             |             |                 |                    |                   |                                   |                    |                  |                | OPERA  | TIONS > DISPATCH |
|-------------------|-------------------------------|-------------|-----------------|--------------------|-------------------|-----------------------------------|--------------------|------------------|----------------|--------|------------------|
| FROM<br>10/01/2   | TO<br>23 10/30/23             | DIVISION    | NE, HILLSBORC   | ), HOUSTON         | LINE C            | DF BUSINESS<br>Ifill, Roll Off, ( | Commercial, D      | ocument Dest     | truction, Ha 👻 |        | LOAD             |
| Work <sup>-</sup> | Туре                          | - 🖉         | Select Route    | Sheet 👻            |                   |                                   |                    | Sea              | arch           |        | Q, (2)           |
|                   | WORK TYPE                     | SCHEDULED   | SERVICED        | PENDING            | DO NOT<br>SERVICE | EXCEPTIONS                        | PENDING TO<br>POST | READY TO<br>POST | POSTED         | BILLED | REVENUE          |
| – Mon             | day Oct 30, 2023 ( 0 of 6 Co  | mpleted)    |                 |                    |                   |                                   |                    |                  |                |        |                  |
|                   | FL Extra Pick Up              | <u>2</u>    | <u>2 (100%)</u> | 0                  | 0                 | 0                                 | <u>2 (100%)</u>    | 0                | 0              | 0      | \$ 79.05         |
|                   | FL Service                    | <u>1155</u> | <u>4 (0%)</u>   | <u>1149 (99%)</u>  | <u>2 (0%)</u>     | <u>1 (0%)</u>                     | <u>1155 (10</u>    | 0                | 0              | 0      | \$ 260.00        |
|                   | Scheduled RMW Service         | 2           | 0               | <u>2 (100%)</u>    | 0                 | 0                                 | <u>2 (100%)</u>    | 0                | 0              | 0      | \$ 0.00          |
|                   | RO Dump/Return                | <u>23</u>   | 0               | <u>23 (100%)</u>   | 0                 | 0                                 | <u>23 (100%)</u>   | 0                | 0              | 0      | \$ 10,025.41     |
|                   | RS Service                    | <u>6658</u> | 0               | <u>6652 (100%)</u> | <u>6 (0%)</u>     | 0                                 | <u>6658 (10</u>    | 0                | 0              | 0      | \$ 0.00          |
|                   | Service HAZ                   | <u>1</u>    | 0               | <u>1 (100%)</u>    | 0                 | 0                                 | <u>1 (100%)</u>    | 0                | 0              | 0      | \$ 0.00          |
| – Sund            | lay Oct 29, 2023 ( 0 of 1 Cor | npleted)    |                 |                    |                   |                                   |                    |                  |                |        |                  |
|                   | FL Service                    | <u>2</u>    | 0               | <u>2 (100%)</u>    | 0                 | 0                                 | <u>2 (100%)</u>    | 0                | 0              | 0      | \$ 0.00          |
| – Satu            | rday Oct 28, 2023 ( 0 of 4 Co | ompleted)   |                 |                    |                   |                                   |                    |                  |                |        |                  |
|                   | FL Service                    | <u>347</u>  | 0               | <u>346 (100%)</u>  | <u>1 (0%)</u>     | 0                                 | <u>347 (100%)</u>  | 0                | 0              | 0      | \$ 0.00          |
|                   | Scheduled RMW Service         | <u>3</u>    | 0               | <u>3 (100%)</u>    | 0                 | 0                                 | <u>3 (100%)</u>    | 0                | 0              | 0      | \$ 0.00          |
|                   | RO Dump/Return                | <u>5</u>    | 0               | <u>5 (100%)</u>    | 0                 | 0                                 | <u>5 (100%)</u>    | 0                | 0              | 0      | \$ 2,569.00      |
|                   | RS Service                    | <u>322</u>  | 0               | <u>322 (100%)</u>  | 0                 | 0                                 | <u>322 (100%)</u>  | 0                | 0              | 0      | \$ 0.00          |

| Column         | Description                                                                                                    |
|----------------|----------------------------------------------------------------------------------------------------|
| Work Type      | The name of the routes selected by the work type assigned.                                                                                                    |
| Scheduled      | Displays the count of scheduled services, or "stops." Click on the hyperlink to open<br>the Services List and review the stops.                                       |
| Serviced       | Identifies the count of completed stops on the route. Click on the hyperlink to open<br>the Services List and review the stops.                                       |
| Pending        | Identifies the count of stops that have not been serviced on the route. Click on the hyperlink to open the Services List and review the stops.                        |
| Do Not Service | Displays the count of stops that have been marked by as "Do Not Service." Click on the hyperlink to open the Services List and review the stops.                      |
| Exceptions     | Identifies the count of stops that a driver has marked in the driver app as unable to service. Click on the hyperlink to open the Services List and review the stops. |

| Pending To Post | Displays the count of work orders where the Posting Status is currently marked<br>"Pending." Click on the hyperlink to open the Services List and review the pending<br>work orders. |
|-----------------|----------------------------------------------------------------------------------------------------|
| Ready To Post   | Displays the count of work orders where the Posting Status has been changed to<br>"Ready to Post."<br>Click on the hyperlink to open the Services List and review the work orders.   |
| Posted          | Displays the count of work orders where the Posting status has been changed to "Posted." Click on the hyperlink to open the Services List and review the work orders.                |
| Billed          | Displays the count of work orders that have been billed. Click on the hyperlink to open the Services List and review the work orders.                                                |
| Revenue         | Displays the subtotal of the charges for all work orders before surcharges and taxes for each work type.                                                                             |

### View: Work Order Posting

The Work Order Posting view is helpful when reviewing routes and identifying service records that haven't been posted. With this view, users can efficiently assess work orders in 'Pending to Post' and 'Ready to Post' statuses, pinpointing necessary actions to facilitate their posting and inclusion in the upcoming billing cycle.

| DISPA | ISPATCH OPERATIONS > DISPATCH |                  |                         |             |                |                   |                   |             |                    |                  |              |        |             |
|-------|-------------------------------|------------------|-------------------------|-------------|----------------|-------------------|-------------------|-------------|--------------------|------------------|--------------|--------|-------------|
| FROM  | 1/23                          | TO<br>10/30/23   | DIVISION<br>CORPUS, DA  | YTON, HEARN | ie, Hillsboro, | , HOUSTON         | LINE C            | DF BUSINESS | Commercial, D      | ocument Des      | truction, Ha |        | LOAD        |
| Wor   | k Order                       | Posting          | ~                       |             | Select Route S | Sheet 🔻           | 8                 |             |                    | Se               | arch         |        | Q, (3)      |
|       |                               | ROUTE 🕇          | DRIVER                  | SCHEDULED   | SERVICED       | PENDING           | DO NOT<br>SERVICE | EXCEPTIONS  | PENDING TO<br>POST | READY TO<br>POST | POSTED       | BILLED | REVENUE     |
| — Mo  | onday C                       | oct 30, 2023 ( 0 | of 58 Completed)        |             |                |                   |                   |             |                    |                  |              |        |             |
|       | Ŀ                             | ALVARO           | Dave Pike - Sup         | <u>7</u>    | 0              | <u>7 (100%)</u>   | 0                 | 0           | <u>7 (100%)</u>    | 0                | 0            | 0      | \$ 2,678.55 |
|       | •                             | COR 101          | Pedro Hernand           | 25          | 0              | <u>25 (100%)</u>  | 0                 | 0           | <u>25 (100%)</u>   | 0                | 0            | 0      | \$ 0.00     |
|       | • •                           | COR 201          | Michael Shann           | <u>112</u>  | 0              | <u>112 (100%)</u> | 0                 | 0           | <u>112 (100%)</u>  | 0                | 0            | 0      | \$ 0.00     |
|       | Ŀ                             | COR 202          | <u>Rudy Espinosa -</u>  | <u>85</u>   | 0              | <u>85 (100%)</u>  | 0                 | 0           | <u>85 (100%)</u>   | 0                | 0            | 0      | \$ 0.00     |
|       | •                             | <u>COR 203</u>   | Marco Hurtado           | <u>117</u>  | 0              | <u>116 (99%)</u>  | <u>1 (1%)</u>     | 0           | <u>117 (100%)</u>  | 0                | 0            | 0      | \$ 0.00     |
|       |                               | <u>COR 204</u>   |                         | <u>1</u>    | 0              | <u>1 (100%)</u>   | 0                 | 0           | <u>1 (100%)</u>    | 0                | 0            | 0      | \$ 0.00     |
|       | •                             | COR 401          | Luis Villa - Driver     | <u>493</u>  | 0              | <u>490 (99%)</u>  | <u>3 (1%)</u>     | 0           | <u>493 (100%)</u>  | 0                | 0            | 0      | \$ 0.00     |
|       |                               | COR DUMP         |                         | <u>8</u>    | 0              | <u>8 (100%)</u>   | 0                 | 0           | <u>8 (100%)</u>    | 0                | 0            | 0      | \$ 0.00     |
|       | ⊕                             | COR-RMW-1        | Matthew Van D           | 1           | 0              | <u>1 (100%)</u>   | 0                 | 0           | <u>1 (100%)</u>    | 0                | 0            | 0      | \$ 0.00     |
|       | •                             | <u>DAY 101</u>   | <u>Jon Jordan - Dri</u> | <u>326</u>  | 0              | <u>326 (100%)</u> | 0                 | 0           | <u>326 (100%)</u>  | 0                | 0            | 0      | \$ 0.00     |
|       | •                             | <u>DAY 102</u>   | Edgar Romo - D          | 228         | 0              | <u>228 (100%)</u> | 0                 | 0           | <u>228 (100%)</u>  | 0                | 0            | 0      | \$ 0.00     |
|       | Ð                             | DAY 104          | Audencio Galin          | <u>490</u>  | 0              | <u>490 (100%)</u> | 0                 | 0           | <u>490 (100%)</u>  | 0                | 0            | 0      | \$ 0.00     |
|       | 9                             | DAY 105          | Hodis Moreno            | <u>815</u>  | 0              | <u>815 (100%)</u> | 0                 | 0           | <u>815 (100%)</u>  | 0                | 0            | 0      | \$ 0.00     |
|       | ⊕                             | DAY 106          | David Vasquez           | 1           | 0              | <u>1 (100%)</u>   | 0                 | 0           | <u>1 (100%)</u>    | 0                | 0            | 0      | \$ 0.00     |
|       | 9                             | <u>DAY 107</u>   | Seth Simpkins           | 1           | 0              | <u>1 (100%)</u>   | 0                 | 0           | <u>1 (100%)</u>    | 0                | 0            | 0      | \$ 0.00     |

| Column    | Description                                                                                                    |
|-----------|----------------------------------------------------------------------------------------------------|
| Route     | Displays the name of the route. Click on the route ID to view the schedule for the month.                                                                                     |
| Driver    | Displays the name of the driver assigned to the route. Click on the driver's name to view their schedule for the month and access the Add/Edit Worker Availability Exception. |
| Scheduled | Displays the count of scheduled services, or "stops." Click on the hyperlink to open the Services List and review the stops.                                                  |
| Serviced  | Identifies the count of completed stops on the route. Click on the hyperlink to open<br>the Services List and review the stops.                                               |

| Pending         | Displays the count of stops that have not been serviced on the route. Click on the hyperlink to open the Services List and review the stops.                                         |
|-----------------|----------------------------------------------------------------------------------------------------|
| Do Not Service  | Displays the count of stops that have been marked by as "Do Not Service." Click on the hyperlink to open the Services List and review the stops.                                     |
| Exceptions      | Identifies the count of stops that a driver has marked in the driver app as unable to service. Click on the hyperlink to open the Services List and review the stops.                |
| Pending To Post | Displays the count of work orders where the Posting Status is currently marked<br>"Pending." Click on the hyperlink to open the Services List and review the pending<br>work orders. |
| Ready To Post   | Displays the count of work orders where the Posting Status has been changed to<br>"Ready to Post." Click on the hyperlink to open the Services List and review the work<br>orders.   |
| Posted          | Displays the count of work orders where the Posting status has been changed to "Posted." Click on the hyperlink to open the Services List and review the work orders.                |
| Billed          | Displays the count of work orders that have been billed. Click on the hyperlink open the Services List and review the work orders.                                                   |
| Revenue         | Displays the subtotal of the charges for all work orders before surcharges and taxes for each route.                                                                                 |

## View: Crews

| DISPA | SPATCH OPERATIONS > DISPATCH                |              |               |          |                     |                |               |              |           |                |                |               |                   |                   |            |
|-------|---------------------------------------------|--------------|---------------|----------|---------------------|----------------|---------------|--------------|-----------|----------------|----------------|---------------|-------------------|-------------------|------------|
| FROM  | 1                                           |              | то            |          | DIVISION            |                |               |              | LINE OF E | BUSINESS       |                |               |                   |                   |            |
| 10/3  | 0/23                                        |              | 10/30/23      |          | CORPUS, DAYTON, HEA | ARNE, HILLSBOR | O, HOUS       | ron –        | Landfill  | , Roll Off, Co | ommercial, Doo | cument Destru | uction, Ha 📼      |                   | LOAD       |
| Crev  | Crews Select Route Sheet 👻 🖨   🖨   😒 Search |              |               |          |                     |                |               |              |           | Q, (2)         |                |               |                   |                   |            |
|       |                                             | RO           | UTE CREW      | MEMBE    | ERS LABOR SUMMARY   | MATE           | TRUCK         | DRIVER       | PRE TRIP  | POST TRIP      | SCHEDULED      | SERVICED      | PENDING           | DO NOT<br>SERVICE | EXCEPTIONS |
| - M   | onda                                        | y Oct 3      | 0, 2023 ( 0 o | of 58 Co | mpleted)            |                |               |              |           |                |                |               |                   |                   | 1          |
|       |                                             |              |               |          | None                | <u>0</u>       |               |              |           |                | 1              | 0             | <u>1 (100%)</u>   | 0                 | 0          |
|       | ę                                           | D <u>Al</u>  | <u>VA</u>     |          | None                | <u>5</u>       | <u>Alvaro</u> | Dave Pi      |           |                | Ζ              | 0             | <u>7 (100%)</u>   | 0                 | 0          |
|       |                                             | <u> </u>     | <u> R</u>     |          | None                | <u>0</u>       | <u>324</u>    | Pedro H      |           |                | <u>25</u>      | <u>1 (4%)</u> | <u>24 (96%)</u>   | 0                 | 0          |
|       |                                             | <u> </u>     | <u>IR</u>     |          | None                | <u>0</u>       | <u>951</u>    | Michael      |           |                | <u>112</u>     | 0             | <u>112 (100%)</u> | 0                 | 0          |
|       | Q                                           | <u> </u>     | <u>IR</u>     |          | None                | <u>0</u>       |               | Rudy Es      |           |                | <u>85</u>      | 0             | <u>85 (100%)</u>  | 0                 | 0          |
|       |                                             | <u> </u>     | <u>IR</u>     |          | None                | <u>0</u>       | <u>953</u>    | <u>Marco</u> |           |                | <u>117</u>     | 0             | <u>116 (99%)</u>  | <u>1 (1%)</u>     | 0          |
|       |                                             | <u>CC</u>    | <u> IR</u>    |          | None                | <u>0</u>       |               |              |           |                | <u>1</u>       | 0             | <u>1 (100%)</u>   | 0                 | 0          |
|       |                                             | <u> </u>     | <u>IR</u>     |          | None                | <u>0</u>       | <u>5039</u>   | Luis Vill    |           |                | <u>493</u>     | 0             | <u>490 (99%)</u>  | <u>3 (1%)</u>     | 0          |
|       |                                             | <u>CC</u>    | <u>IR</u>     |          | None                | <u>0</u>       |               |              |           |                | <u>8</u>       | 0             | <u>8 (100%)</u>   | 0                 | 0          |
|       | Q                                           | D <u>co</u>  | <u>)R-</u>    |          | None                | <u>0</u>       |               | Matthe       |           |                | <u>1</u>       | 0             | <u>1 (100%)</u>   | 0                 | 0          |
|       |                                             | D <u>D</u> A | <u>\Y</u>     |          | None                | <u>0</u>       | <u>584</u>    | Jon Jor      |           |                | <u>326</u>     | 0             | <u>326 (100%)</u> | 0                 | 0          |
|       |                                             | D <u>D</u> A | <u>\Y</u>     |          | None                | <u>0</u>       | <u>580</u>    | Edgar R      |           |                | 228            | 0             | <u>228 (100%)</u> | 0                 | 0          |
|       | Ę                                           | D <u>D</u> A | <u>\Y</u>     |          | None                | <u>0</u>       |               | Audenc       |           |                | <u>490</u>     | 0             | <u>490 (100%)</u> | 0                 | 0          |
|       |                                             | D <u>D</u> A | <u></u>       |          | None                | <u>0</u>       | <u>582</u>    | <u>Hodis</u> |           |                | <u>815</u>     | 0             | <u>815 (100%)</u> | 0                 | 0          |

| Column              | Description                                                                               |
|---------------------|-------------------------------------------------------------------------------------------|
| Route               | Displays the name of the route. Click on the route ID to view the schedule for the month. |
| <b>Crew Members</b> |                                                                                           |
| Labor Summary       |                                                                                           |

| Materials      |                                                                                        |
|----------------|----------------------------------------------------------------------------------------|
| Truck          | Displays the truck's name assigned to the route. Click on the hyperlink to view the    |
| THUCK          | truck's schedule for the month.                                                        |
|                | Displays the name of the driver assigned to the route. Click on the driver's name to   |
| Driver         | view their schedule for the month and access the Add/Edit Worker Availability          |
|                | Exception.                                                                             |
| Dro Trin       | Displays the timestamp of when the driver completed the truck's pre-trip inspection    |
| FIGILIP        | and started the route. Click on the hyperlink to view the Vehicle Inspections Results. |
|                | Displays the timestamp of when the driver completed the truck's post-trip inspection   |
| Post Trip      | at the end of the route. Click on the hyperlink to view the Vehicle Inspections        |
|                | Results.                                                                               |
| Scheduled      | Displays the count of scheduled services, or "stops." Click on the hyperlink to open   |
| Jeneduleu      | the Services List and review the stops.                                                |
| Serviced       | Identifies the count of completed stops on the route. Click on the hyperlink to open   |
| Jeiviceu       | the Services List and review the stops.                                                |
| Dending        | Displays the count of stops that have not been serviced on the route. Click on the     |
| Fending        | hyperlink to open the Services List and review the stops.                              |
| Do Not Service | Displays the count of stops that have been marked as "Do Not Service." Click on the    |
| Do Not Selvice | hyperlink to open the Services List.                                                   |
| Excentions     | Identifies the count of stops that a driver has marked in the driver app as unable to  |
| Exceptions     | service. Click on the hyperlink to open the Services List and review the stops.        |

## View: Vendor - Routed

The Vendor - Routed view shows the the route details for each vendor for each day.

| DISPATO         | н                                       |                                  |                |                   |                   |                                 |                    |                  |                | OPERA  | TIONS > DISPATCH |
|-----------------|-----------------------------------------|----------------------------------|----------------|-------------------|-------------------|---------------------------------|--------------------|------------------|----------------|--------|------------------|
| FROM<br>10/01/2 | TO<br>23 10/30/23                       | DIVISION<br>CORPUS, DAYTON, HEAR | NE, HILLSBORC  | ), HOUSTON        | LINE C            | DF BUSINESS<br>Ifill, Roll Off, | Commercial, D      | ocument Des      | truction, Ha 🔻 |        | LOAD             |
| Vendo           | r - Routed                              | - L                              | Select Route   | Sheet 👻           |                   |                                 |                    | Se               | arch           |        | Q, (2)           |
|                 | VENDOR                                  | SCHEDULED                        | SERVICED       | PENDING           | DO NOT<br>SERVICE | EXCEPTIONS                      | PENDING TO<br>POST | READY TO<br>POST | POSTED         | BILLED | REVENUE          |
| – Sund          | Sunday Oct 1, 2023 ( 0 of 42 Completed) |                                  |                |                   |                   |                                 |                    |                  |                |        |                  |
|                 |                                         | <u>2</u>                         | 0              | <u>1 (50%)</u>    | <u>1 (50%)</u>    | 0                               | <u>2 (100%)</u>    | 0                | 0              | 0      | \$ 0.00          |
|                 |                                         | 7836                             | <u>1 (0%)</u>  | <u>6392 (82%)</u> | <u>1443 (18%)</u> | 0                               | <u>7836 (10</u>    | 0                | 0              | 0      | \$ 10,025.41     |
|                 |                                         | <u>6337</u>                      | 0              | <u>5087 (80%)</u> | <u>1250 (20%)</u> | 0                               | <u>6337 (10</u>    | 0                | 0              | 0      | \$ 6,110.80      |
|                 | Test Trash                              | <u>1</u>                         | 0              | <u>1 (100%)</u>   | 0                 | 0                               | <u>1 (100%)</u>    | 0                | 0              | 0      | \$ 0.00          |
|                 |                                         | <u>4367</u>                      | <u>2 (0%)</u>  | <u>3049 (70%)</u> | <u>1316 (30%)</u> | 0                               | <u>4367 (10</u>    | 0                | 0              | 0      | \$ 6,801.54      |
|                 |                                         | <u>7928</u>                      | 0              | <u>6639 (84%)</u> | <u>1289 (16%)</u> | 0                               | <u>7928 (10</u>    | 0                | 0              | 0      | \$ 9,051.16      |
|                 |                                         | 6256                             | <u>12 (0%)</u> | <u>4923 (79%)</u> | <u>1321 (21%)</u> | 0                               | <u>6256 (10</u>    | 0                | 0              | 0      | \$ 11,997.18     |
|                 | Test Trash                              | <u>8</u>                         | 0              | <u>8 (100%)</u>   | 0                 | 0                               | <u>8 (100%)</u>    | 0                | 0              | 0      | \$ 2,250.00      |
|                 |                                         | <u>665</u>                       | 0              | <u>303 (46%)</u>  | <u>362 (54%)</u>  | 0                               | <u>665 (100%)</u>  | 0                | 0              | 0      | \$ 2,569.00      |
|                 | Test Trash                              | <u>1</u>                         | 0              | <u>1 (100%)</u>   | 0                 | 0                               | <u>1 (100%)</u>    | 0                | 0              | 0      | \$ 0.00          |
|                 |                                         | <u>2</u>                         | 0              | <u>1 (50%)</u>    | <u>1 (50%)</u>    | 0                               | <u>2 (100%)</u>    | 0                | 0              | 0      | \$ 0.00          |
|                 |                                         | 7235                             | <u>1 (0%)</u>  | <u>5791 (80%)</u> | <u>1443 (20%)</u> | 0                               | <u>7230 (10</u>    | <u>5 (0%)</u>    | 0              | 0      | \$ 10,016.64     |
|                 |                                         | <u>6346</u>                      | <u>27 (0%)</u> | <u>5098 (80%)</u> | <u>1221 (19%)</u> | 0                               | <u>6343 (10</u>    | 0                | <u>3 (0%)</u>  | 0      | \$ 6,110.80      |
|                 | <u>Test Trash</u>                       | 1                                | 0              | <u>1 (100%)</u>   | 0                 | 0                               | <u>1 (100%)</u>    | 0                | 0              | 0      | \$ 0.00          |

| Column    | Description                                                                                                    |
|-----------|----------------------------------------------------------------------------------------------------|
| Vendor    | The vendor assigned to the route.                                                                                            |
| Scheduled | Displays the count of scheduled services, or "stops." Click on the hyperlink to open the Services List and review the stops. |

| Serviced        | Identifies the count of completed stops on the route. Click on the hyperlink to open the Services List and review the stops.                                                         |
|-----------------|----------------------------------------------------------------------------------------------------|
| Pending         | Displays the count of stops that have not been serviced on the route. Click on the hyperlink to open the Services List and review the stops.                                         |
| Do Not Service  | The amount of services not scheduled due to a credit hold on the vendors account.<br>Click the number to view the Services List and review the stops.                                |
| Exceptions      | Identifies the count of stops that a driver has marked in the driver app as unable to service.Click on the hyperlink to open the Services List and review the stops.                 |
| Pending To Post | Displays the count of work orders where the Posting Status is currently marked<br>"Pending." Click on the hyperlink to open the Services List and review the pending<br>work orders. |
| Ready To Post   | Displays the count of work orders where the Posting Status has been changed to<br>"Ready to Post." Click on hyperlink open the Services List and review the work<br>orders.          |
| Posted          | Displays the count of work orders where the Posting status has been changed to "Posted." Click on the hyperlink to open the Services List and review the work orders.                |
| Billed          | Displays the count of work orders that have been billed. Click on the hyperlink open the Services List and review the work orders.                                                   |
| Revenue         | Displays the subtotal of the charges for all work orders before surcharges and taxes for each route.                                                                                 |

#### View: Vendor - Orders

The Vendor - Orders view shows the route details for vendors.

| DISPAT | сн          |           |                       |                         |                    |                     |                      |                      |                |                  |                   |                 |                    |                  |                | OPERA          | TIONS > DISPATCH |
|--------|-------------|-----------|-----------------------|-------------------------|--------------------|---------------------|----------------------|----------------------|----------------|------------------|-------------------|-----------------|--------------------|------------------|----------------|----------------|------------------|
| FROM   | т           | o         | DIVISION              |                         |                    |                     |                      |                      | LINE OF BUS    | INESS            |                   |                 |                    |                  |                |                |                  |
| 10/01  | /23         | 10/30/23  | CORPUS, DAYTO         | ON, HEARNE, HILLSB      | ORO, HOUSTON       |                     |                      | ~                    | Landfill, Ro   | oll Off, Comme   | rcial, Docume     | ent Destructior | n, Hazardous N     | laterial, Medi   | cal Waste, I   | - 0            | LOAD             |
|        |             |           |                       |                         |                    |                     |                      |                      |                | 0.0              |                   |                 |                    |                  |                |                |                  |
| vena   | or - Orders |           | Ť                     | Select Ro               | ute sheet 🔍        |                     |                      |                      |                |                  |                   |                 |                    | 263              | arcn           |                | 40               |
|        | VENDOR      | SCHEDULED | NOTIFICATIONS<br>SENT | VENDOR NOT<br>RESPONDED | VENDOR<br>ACCEPTED | VENDOR<br>COMPLETED | VENDOR<br>RESCHEDULE | VENDOR<br>EXCEPTIONS | SERVICED       | PENDING          | DO NOT<br>SERVICE | EXCEPTIONS      | PENDING TO<br>POST | READY TO<br>POST | POSTED         | BILLED         | REVENUE          |
|        |             |           |                       |                         |                    |                     |                      |                      |                |                  |                   |                 |                    |                  |                |                |                  |
|        |             | <u>6</u>  | 0                     | 0                       | 0                  | 0                   | 0                    | 0                    | <u>1 (17%)</u> | <u>5 (83%)</u>   | 0                 | 0               | <u>6 (100%)</u>    | 0                | 0              | 0              | \$ 0.00          |
|        |             | 2         | 0                     | 0                       | 0                  | 0                   | 0                    | 0                    | 0              | <u>2 (100%)</u>  | 0                 | 0               | <u>2 (100%)</u>    | 0                | 0              | 0              | \$ 0.00          |
|        |             | <u>5</u>  | 0                     | 0                       | 0                  | 0                   | 0                    | 0                    | <u>1 (20%)</u> | <u>2 (40%)</u>   | <u>2 (40%)</u>    | 0               | <u>5 (100%)</u>    | 0                | 0              | 0              | \$ 237.15        |
|        |             | 1         | 0                     | 0                       | 0                  | 0                   | 0                    | 0                    | 0              | <u>1 (100%)</u>  | 0                 | 0               | <u>1 (100%)</u>    | 0                | 0              | 0              | \$ 237.15        |
|        |             | 5         | 0                     | 0                       | 0                  | 0                   | 0                    | 0                    | <u>1 (20%)</u> | <u>4 (80%)</u>   | 0                 | 0               | <u>3 (60%)</u>     | 0                | <u>1 (20%)</u> | <u>1 (20%)</u> | \$ 487.15        |
|        |             | 3         | 0                     | 0                       | 0                  | 0                   | 0                    | 0                    | <u>1 (33%)</u> | <u>2 (67%)</u>   | 0                 | 0               | <u>2 (67%)</u>     | 0                | 0              | <u>1 (33%)</u> | \$ 474.85        |
|        |             | 3         | 0                     | 0                       | 0                  | 0                   | 0                    | 0                    | <u>1 (33%)</u> | <u>1 (33%)</u>   | <u>1 (33%)</u>    | 0               | <u>2 (67%)</u>     | 0                | 0              | <u>1 (33%)</u> | \$ 50.00         |
|        |             | 2         | 0                     | 0                       | 0                  | 0                   | 0                    | 0                    | <u>1 (50%)</u> | <u>1 (50%)</u>   | 0                 | 0               | <u>1 (50%)</u>     | 0                | 0              | <u>1 (50%)</u> | \$ 287.15        |
|        |             | 5         | 0                     | 0                       | 0                  | 0                   | 0                    | 0                    | <u>2 (40%)</u> | <u>3 (60%)</u>   | 0                 | 0               | <u>3 (60%)</u>     | 0                | 0              | <u>2 (40%)</u> | \$ 1,039.24      |
|        |             | 4         | 0                     | 0                       | 0                  | 0                   | 0                    | 0                    | <u>1 (25%)</u> | <u>3 (75%)</u>   | 0                 | 0               | <u>3 (75%)</u>     | 0                | 0              | <u>1 (25%)</u> | \$ 770.00        |
|        |             | <u>6</u>  | 0                     | 0                       | 0                  | 0                   | 0                    | 0                    | 0              | <u>5 (83%)</u>   | 0                 | 0               | <u>6 (100%)</u>    | 0                | 0              | 0              | \$ 782.15        |
|        |             | 1         | 0                     | 0                       | 0                  | 0                   | 0                    | 0                    | 0              | <u>1 (100%)</u>  | 0                 | 0               | <u>1 (100%)</u>    | 0                | 0              | 0              | \$ 0.00          |
|        |             | <u>3</u>  | 0                     | 0                       | 0                  | 0                   | 0                    | 0                    | 0              | <u>3 (100%)</u>  | 0                 | 0               | <u>3 (100%)</u>    | 0                | 0              | 0              | \$ 0.00          |
|        |             | <u>16</u> | 0                     | 0                       | 0                  | 0                   | 0                    | 0                    | 0              | <u>16 (100%)</u> | 0                 | 0               | <u>16 (100%)</u>   | 0                | 0              | 0              | \$ 2,232.24      |
|        |             | 3         | 0                     | 0                       | 0                  | 0                   | 0                    | 0                    | <u>2 (67%)</u> | <u>1 (33%)</u>   | 0                 | 0               | <u>3 (100%)</u>    | 0                | 0              | 0              | \$ 79.05         |

| Column               | Description                                                                                             |
|----------------------|----------------------------------------------------------------------------------------------------|
| Vendor               | The name of the vendor the route belongs to.                                                            |
| Scheduled            | Displays the count of scheduled services, or "stops." Click on the hyperlink to open the Services List. |
| Notifications Sent   | Displays he count of service notifications sent to the vendor.                                          |
| Vendor Not Responded | Displays the count of service notifications the vendor has not responded to.                            |
| Vendor Accepted      | Displays the count of service notifications sent to the vendor.                                         |
| Vendor Completed     | Displays the count of vendor completed services.                                                        |
| Vendor Rescheduled   | Displays the count of vendor services that have been rescheduled by the vendor.                         |

| Vendor Exceptions | Displays the count of vendor services that could not be completed due to an exception.                                                                                               |
|-------------------|----------------------------------------------------------------------------------------------------|
| Serviced          | Identifies the count of completed stops on a route. Click on the hyperlink to open the Services List.                                                                                |
| Pending           | Displays the count of stops that have not been serviced on the route. Click on the hyperlink to open the Services List.                                                              |
| Do Not Service    | The amount of services not scheduled due to a credit hold on the account. Click the number to view the services list.                                                                |
| Pending To Post   | Displays the count of work orders where the Posting Status is currently marked<br>"Pending." Click on the hyperlink to open the Services List and review the pending<br>work orders. |
| Ready To Post     | Displays the count of work orders where the Posting Status has been changed to<br>"Ready to Post." Click on hyperlink open the Services List and review the work<br>orders.          |
| Posted            | Displays the count of work orders where the Posting status has been changed to "Posted." Click on the hyperlink to open the Services List and review the work orders.                |
| Billed            | Displays the count of work orders that have been billed. Click on the hyperlink open the Services List and review the work orders.                                                   |
| Revenue           | Displays the subtotal of the charges for all work orders before surcharges and taxes for each route.                                                                                 |

#### Views: Weekly by Route, Work type, Equipment, LOB, Route and Inventory Move

The 'Weekly by' uses the dates in the From and To fields to determine what week(s) in the year to display route information for. Service Records for each route are then organized into Scheduled, Done and Exceptions categories.

| DISPATCH                                                                                 |                       |               |                  |                        | 0                  | PERATIONS > DISPATCH |
|------------------------------------------------------------------------------------------|-----------------------|---------------|------------------|------------------------|--------------------|----------------------|
| FROM         TO         DIVISION           10/01/23         10/30/23         CORPUS, DAY | /TON, HEARNE, HILLSBO | ro, houston 👻 | LINE OF BUSINESS | ommercial, Document De | estruction, Ha 👻 🔽 | LOAD                 |
| Weekly by Route 👻                                                                        | Select Rou            | te Sheet 🔹 🖨  |                  | S                      | Search             | Q, (8)               |
| ROUTE T SUNDAY                                                                           | MONDAY                | TUESDAY       | WEDNESDAY        | THURSDAY               | FRIDAY             | SATURDAY             |
| SCH DONE EXC                                                                             | SCH DONE EXC          | SCH DONE EXC  | SCH DONE EXC     | SCH DONE EXC           | SCH DONE EXC       | SCH DONE EXC         |
| - Week 40 October 1-October 7 2023                                                       |                       |               |                  |                        |                    | 1                    |
|                                                                                          |                       |               | 1                |                        | <u>5 1</u>         |                      |
| ALVARO                                                                                   | <u>Z</u>              | <u>4</u>      | 4                | 3                      | <u>8</u>           | 4                    |
| COR 101                                                                                  | <u>25</u>             |               | <u>56</u>        | <u>158</u>             | <u>65</u>          | <u>2</u>             |
| COR 201                                                                                  | <u>112</u>            | <u>85</u>     | <u>110</u>       | <u>59</u>              | <u>124</u>         | <u>47</u>            |
| COR 202                                                                                  | <u>84</u>             | <u>71</u>     | <u>97</u>        | 77                     | <u>85</u>          | <u>63</u>            |
| COR 203                                                                                  | <u>114</u>            | <u>69</u>     | <u>126</u>       | <u>74</u>              | <u>129</u>         | <u>58</u>            |
| COR 203R                                                                                 |                       | <u>37</u>     |                  |                        |                    |                      |
| COR 204                                                                                  | <u>1</u>              | 1             |                  | 1                      | <u>1</u>           |                      |
| COR 205                                                                                  |                       | 2             | 1                |                        |                    | <u>1</u>             |
| COR 401                                                                                  | <u>493</u>            | <u>506</u>    | <u>244</u>       | <u>559</u>             | <u>380</u>         |                      |
| COR DUMPSTER D                                                                           | <u>8</u>              | 1             | <u>1</u>         |                        | <u>1</u>           | <u>1</u>             |
| COR RS CARTS DE                                                                          |                       |               |                  |                        | <u>1</u>           |                      |
| COR-RMW-1                                                                                | 1                     | 1             | 1                | 1                      | 2                  | <u>3</u>             |
| DAY 101                                                                                  | <u>326</u>            | <u>150</u>    | <u>72</u>        | <u>316</u>             | <u>120</u>         |                      |
| DAY 102                                                                                  | 228                   | 1             | <u>66</u>        | 235                    | 1                  | <u>65</u>            |

Column

| Route             | Displays the name of the route. Click on the route ID to view the schedule for the month. |
|-------------------|-------------------------------------------------------------------------------------------|
| Sunday - Saturday | Categorizes the screen by the day of the week.                                            |
| SCH               | Displays the number of scheduled services for that day of the week for a route.           |
| Done              | Displays the number of completed services for that day of the week for a route.           |
| EXC               | Displays the number of service exceptions for that day of the week for a route.           |